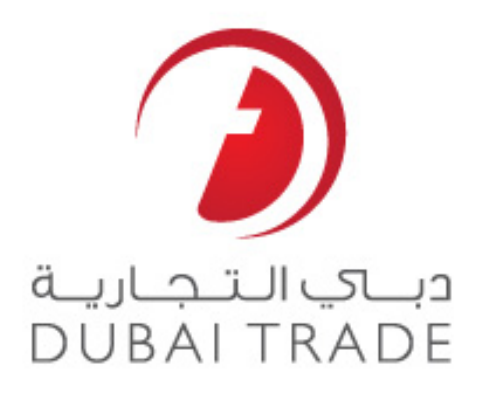

# **Dubai Customs e Services**

# **New VCC Request**

**User's Manual** 

#### Copyright Information

Copyright © 2009 by Dubai Trade. All rights reserved

This document and all associated attachments mentioned therein are the intellectual property of Dubai Trade. This document shall be used only by persons authorized by DUBAI TRADE, for the purpose of carrying out their obligations under a specific contract with DUBAI TRADE. Unauthorized copying, printing, disclosure to third party and transmission of this document to any other destination by any media will constitute an unlawful act, attracting appropriate legal actions.

#### **Control Document Notification**

This is a controlled document. Unauthorized access, copying, replication and usage for a purpose other than for which this is intended are prohibited.

This document is being maintained on electronic media. Any hard copies of it are uncontrolled and may not be the latest version. Ascertain the latest version available with DUBAI TRADE.

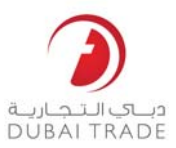

# **Document Details**

# **Document Information**

| DOCUMENT NAME     | New VCC Request           |
|-------------------|---------------------------|
| PROJECT NAME      | VCC                       |
| BUSINESS UNIT     | Dubai Customs             |
| AUTHOR(S)         | DT Training Dept.         |
| LAST UPDATED DATE | 10 <sup>th</sup> Jun 2014 |
| CURRENT VERSION   | 1.2                       |

# **Revision History**

| VERSION | DATE | AUTHOR | DESIGNATION | DESCRIPTION OF CHANGE |
|---------|------|--------|-------------|-----------------------|
|         |      |        |             |                       |
|         |      |        |             |                       |
|         |      |        |             |                       |
|         |      |        | -           |                       |

# Approval History

| VERSION | DATE | NAME | DESIGNATION | COMMENTS |
|---------|------|------|-------------|----------|
|         |      |      |             |          |
|         |      |      |             |          |
|         |      |      |             |          |

# Distribution

| VERSION | LOCATION |
|---------|----------|
|         |          |
|         |          |
|         |          |

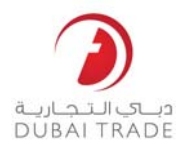

### Guidelines

# VCC (VEHICLE CLEARANCE CERTIFICATES) ON MIRSAL 2

These guidelines are issued to help the clients on how to obtain VCC from the customs for declarations that have been cleared through Mirsal2

 The erstwhile process of submitting the vehicle detail at the time of requesting VCC will be discontinued with the implementation of the new VCC system. Instead, Mirsal2 will automatically capture the vehicle details given at the time of submission of declaration to issue VCC.

The new VCC system will be available for requesting VCC for the declarations cleared from Go-Live date (i.e. 01-02-2104). For VCCs under declarations cleared prior to this date and the VCCs for declarations cleared in Mirsal1 shall continue to be processed in the counters.

Once their declaration is cleared by customs, clients can request for the VCC through the option available on Dubai trade. A request ID will be created for the request and client can take a print out and then approach any of the listed customs centers to collect their VCCs. Another facility of delivering the VCCs by courier, thus eliminating the need for visiting the customs center, is in the plan and will be rolled out shortly. Until then, clients are required to approach the counters to collect the VCC which they requested online.

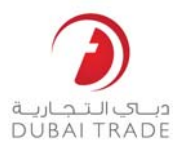

- The charges for the VCC will be collected at the time of request and all the current options of payment (CDR Account, Debit Account and e-payment) are available for the payment.
- In case of request for duplicate VCC, such request shall be accepted only in the VCC centers and will be issued only after exhaustive verifications. No online request service is available for duplicate VCC.
- 4. In case of amendments and cancellation of declaration, the VCCs requested will be automatically cancelled if they have not been collected / printed. In case where VCCs have already been printed / collected, the declaration amendments or cancellation requests will not be allowed until the VCCs are surrendered.
- 5. VCC requests will be automatically cancelled if the client does not turn up for collection within 90 days from the VCC request date.
- Email Notifications will be auto-sent to the customer for each status change of VCCs i.e. upon Request submission, VCC generation, printing, VCC cancelled, surrendered etc.

Further, customer will also have the option to track the request and search VCCs online via Dubai Trade in order to inquire and get the latest VCC status.

# New VCC Request Dubai Trade

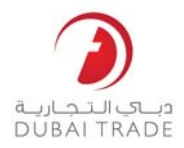

# Navigation

- 1. Login to Dubai Trade.ae
- 2. Go to Mirsal II >> Support Services >> New VCC Request
- 3. Step One (Search Declaration)

| New VCC Request                                             |                      |
|-------------------------------------------------------------|----------------------|
| 1<br>Search Declaration                                     | 2<br>Payment Details |
| Search Declaration Declaration No. * 1010005960214 Q Search | <i>C</i> Reset       |
| #                                                           |                      |

a. Enter Mirsal II Declaration number and click search

System displays your declaration details and all the vehicles related to it.

| Decla | ration Details      |                         |     |                    |                 |                       |
|-------|---------------------|-------------------------|-----|--------------------|-----------------|-----------------------|
| Decl  | aration No. :       | 1040000764314           |     | Declaration Date : | 05-02-2014      |                       |
| Decl  | aration Owner :     | AE-1049732 - UAT1PCBSCB |     | Declaration Type : | IM4 - Import St | atistical Declaration |
| Vehi  | cle Selection : All | с                       |     | Selected :         | G               |                       |
|       | la Datalla          |                         |     |                    |                 |                       |
| venic | le Detalls          |                         |     |                    |                 |                       |
|       | Chassis No.         | Mal                     | ke  | Model              |                 | Color                 |
|       | CHASSIS05           | ACU                     | JRA | Aston Martin       |                 | RED                   |
|       | CHASSIS06           | ACU                     | JRA | Aston Martin       |                 | RED                   |
|       | CHASSIS08           | ACU                     | JRA | Aston Martin       |                 | RED                   |
|       | CHASSIS09           | ACU                     | JRA | Aston Martin       |                 | RED                   |
|       | CHASSIS10           | ACU                     | JRA | Aston Martin       |                 | RED                   |
|       | CHASSIS11           | ACU                     | JRA | Aston Martin       |                 | RED                   |
|       | CHASSIS12           | ACU                     | JRA | Aston Martin       |                 | RED                   |
|       | CHASSIS13           | ACU                     | JRA | Aston Martin       |                 | RED                   |
|       | CHASSIS14           | ACU                     | JRA | Aston Martin       |                 | RED                   |
|       | CHASSIS15           | ACI                     | IRA | Aston Martin       |                 | RED                   |

< >

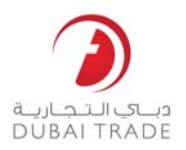

- a. Vehicle Selection (All for all the vehicles) or (selected for few of them)
- b. After you complete the selection, click next to continue

# 4. Step Two (Payment Details)

| New VCC Request         |                      |
|-------------------------|----------------------|
| 1<br>Search Declaration | 2<br>Payment Details |
| Charge Details          |                      |
| Charge Type             | Amount               |
| VCC Charge (1)          | 30.00                |
| Total                   | 30.00                |
| Payment Details         |                      |
| Payment Mode*           |                      |
| E-Payment               |                      |
| [Please Select]         |                      |
| Credit Account          |                      |

# a. Select the payment method

i. Credit Account (CDR) or Debit Account >> (Select your account number) and click submit.

| Payment Details                     |            |                     |                               |
|-------------------------------------|------------|---------------------|-------------------------------|
| * Payment Mode Credit/Debit Account | ×          | *Credit Account No. | [Please Select]               |
|                                     | < Previous | 🖺 Submit            | 1050023<br>1050023<br>1222528 |

# After successful payment, system will display the following message:

| Your VCC request is accepted and 1 VCC's generated successfully.<br>Request number is <b>669</b> .<br>Your Requested VCCs have now been processed. Please print acknowledgement mail and proceed to Customs Office to Collect VCCs. |  |
|----------------------------------------------------------------------------------------------------|--|
| Print Acknowledgement Finish                                                                                                    |  |

# New VCC Request Dubai Trade

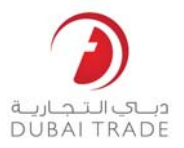

# You can:

- Click Print Acknowledgment and use it to collect your VCC from Customs Counter. However, if you missed the print option here, you can print from the confirmation email that you received upon submitting your request.
  - ii. E-Payment (Credit Card, Direct Debit, or, E-Dirham) >> click next to continue

| Payment Details          |            |        |  |
|--------------------------|------------|--------|--|
| * Payment Mode E-Payment | •          |        |  |
|                          | < Previous | Next > |  |

# System will provide you with the request details

| Your request <b>294</b> has been processed.<br>Please initiate the ePayment transaction.<br>Your Total Charges are AED 30.0 |                |        |  |
|----------------------------------------------------------------------------------------------------|----------------|--------|--|
|                                                                                                    | Make e-Payment | Finish |  |

# You can:

- Click "Make e-Payment" to pay by (Credit Card, Direct Debit, E-Dirham)
- Click "Finish" to keep this request saved for later.
- Print acknowledgment option will be available after completing the payment

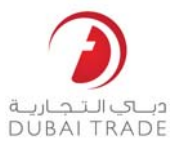

## PRINT ACKNOWLEDGMENT

Company representative should take this acknowledgment print out to Customs counter to receive VCC print out

Acknowledgement Page 1 of 1 جمارك دبى DUBAI CUSTOMS Acknowledgement This is to inform you that your New VCC Request has been accepted. VCC Request details VCC Request No.: 18139 1010005960214 Declaration No.: Number of VCC(s): Request Date: 1 10-Jun-2014 Charges and Payment Details VCC Charge: 30 Total Charges Paid: 30 Collection Receipt Number: 2040637